## How to reset VPS root password

- 1. Log in to your client area
- 2. Click on Virtual Private Servers
- 3. Pick VPS

| Elient area                                          | Dashboard   | Order        | Support   | Affiliates |        |
|------------------------------------------------------|-------------|--------------|-----------|------------|--------|
| Virtual Private Servers                              | Instant Ded | icated Serve | ers Linu  | ux HDD VPS | Cu     |
| Services / Virtual Private Server<br>Virtual Private | Servers     |              |           |            |        |
| Product/Service                                      |             | Status       | Price     | \$ Billir  | ng Cyc |
| VM 1<br>test                                         |             | Active       | €5.00 EUR | Month      | ly     |

4. Reset VPS root password clicking on the red button Reset Root password in the VPS management page **Overview** section

| Services / Virtual Private Servers / VM 1<br>test         |                                          |  |  |  |  |  |
|-----------------------------------------------------------|------------------------------------------|--|--|--|--|--|
| 😤 Manage 🔺 Network Usage 📄 Billing                        |                                          |  |  |  |  |  |
| Uverview                                                  | >_ Console                               |  |  |  |  |  |
| 🔒 Login Details                                           |                                          |  |  |  |  |  |
| \$ Change Billing Cycle                                   | Location<br><b>EU, Latvia - Riga</b>     |  |  |  |  |  |
| <ul> <li>Manual Service Renew</li> <li>Rebuild</li> </ul> | Hostname<br>test                         |  |  |  |  |  |
| 1 Upgrade                                                 | OS Template<br>Ubuntu 22.04 64bit        |  |  |  |  |  |
| X Cancel VPS                                              | Root assword<br>show Reset Root Password |  |  |  |  |  |

5. VPS will be restarted and new root password generated.